# BHS classe virtuelle How to access the website and register

1- click on the following link:

http://www.mmepiquette.com/

## 2- click on "Lien pour la classe virtuelle"

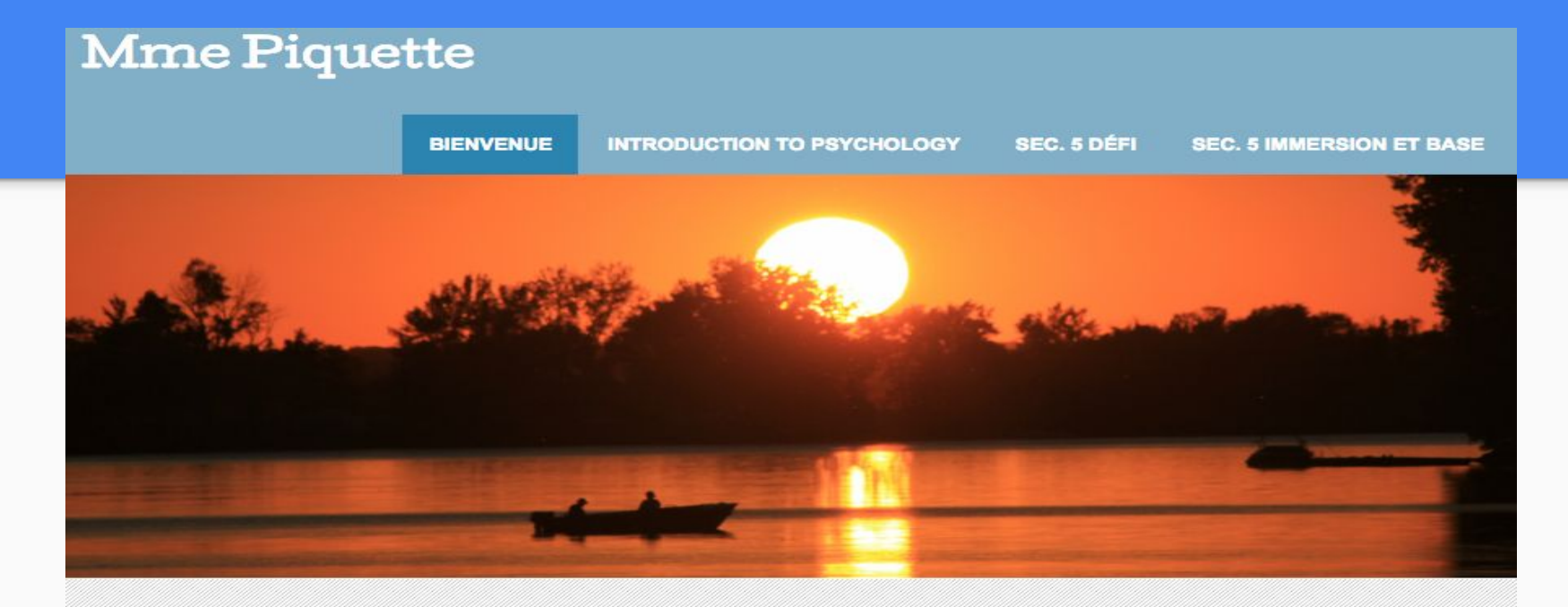

#### **BHS la classe virtuelle**

LIEN POUR LA CLASSE VIRTUELLE

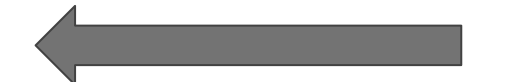

## 3- Click on "Registration for online course"

COMP. ORALE ET ÉCRITE

BIENVENUE

## **BHS classe virtuelle**

PRODUCTION ORALE ET ÉCR

UNITÉS

GRAMMAIRE

Ce cours offre de nombreuses possibilités pour les étudiants de parler et d'interagir en français. Les apprenants développeront leurs competences en écoute, en lecture et en écriture. Ils appliquereront des stratégies d'apprentissage de la langue française dans une grande variété de situations féelles, et développeront leurs compétences créatives et leurs pensées critiques en repuisdant à une variété de textes oraux et écrits. Ils pour ont également enrichie developperont leurs compétences de comparation des diverses communautés

**REGISTRATION FOR ONLINE COURSE** 

### 4- fill the form and submit

## Registration "classe virtuelle"

\* Required

#### Student last name \*

Your answer

#### Student first name \*

Your answer

#### Student or parents e-mail \*

Your answer

SUBMIT

Never submit passwords through Google Forms.